# و ISE مادختساب ةزهجألا ةرادإل APIC نيوكت TACACS+

### تايوتحملا

### ةمدقملا

لوكوتورب عم لوؤسملا يمدختسم ةقداصمل ISE عم APIC جمد ءارجإ دنتسملا اذه فصي TACACS+.

## ةيساسألا تابلطتملا

تابلطتملا

:ةيلاتا عيضاوملاب ةفرعم كيدل نوكت نأب Cisco يصوت

- (APIC) ةيساسألا ةينبلا ةسايس قيبطتب ةصاخلا مكحتلا قدحو
- ISE) ةيوەلا فشك تامدخ كرحم
- Tacacs لوكوتورب •

### ةمدختسملا تانوكملا

ةيلاتلا ةيداملا تانوكملاو جماربلا تارادصإ ىلإ دنتسملا اذه يف ةدراولا تامولعملا دنتست:

- APIC رادصإلا 4.2(7u)
- 1 حيحصت 3.2 رادصإلا ISE •

ةصاخ ةيلمعم ةئيب يف ةدوجوملا ةزهجألاا نم دنتسملا اذه يف ةدراولا تامولعملا ءاشنإ مت. تناك اذإ .(يضارتفا) حوسمم نيوكتب دنتسملا اذه يف ةمدختسُملا ةزهجألا عيمج تأدب رمأ يأل لمتحملا ريثأتلل كمهف نم دكأتف ،ليغشتلا ديق كتكبش.

### نيوكتلا

ةكبشلل يطيطختلا مسرلا

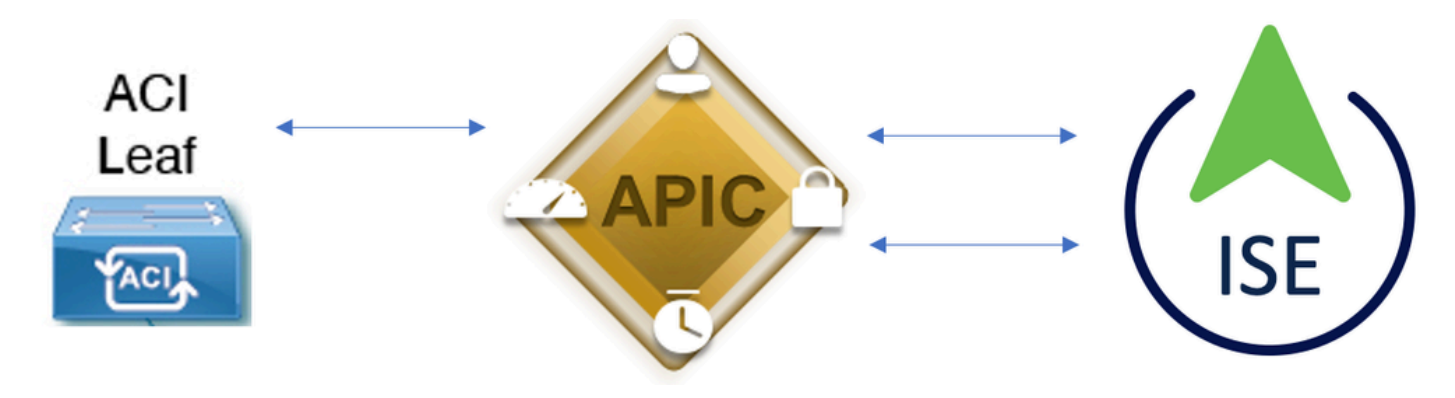

لماكتلل يطيطختلا مسرلا

ةقداصملا ءارجإ

لوؤسملا مدختسملا تاغوسم مادختساب APIC قيبطت ىلإ لوخدلا لجس.1 ةوطخلا.

وأ ايلحم اهتحص نم قرقحتلاو دامتعالا تانايب ليغشتب ةقداصملا ةيلمع موقت .2 ةوطخلا قمدخ لالخ نم Active Directory.

.APIC ىلإ لوصولا ليوختل حامس ةمزح ISE لسري ،ةقداصملا حاجن درجمب .3 ةوطخلا

احجان ةقداصملل ارشابم الجس ISE ضرعي .4 ةوطخلا.

نم ءزج يه يتلا ةيفرطلا تالوحملا ىلإ +TACACS نيوكت خسنب APIC موقت :ةظحالم 🔌 .ةينبلا

APIC نيوكت

لوخد ليجست لاجم ءاشنإل ةنوقيأ رتخاو+AAA > Authentication > AAA > مرال لقتنا 1. ةوطخلا ديدج.

| System     | Tenants | Fabric     | Virtual Networking      | L4-L7 Services                                                          | Admin                                                                                                    | Operations                                          | s Apps          | Integrations    |           |     |      |        |        |        |         |
|------------|---------|------------|-------------------------|-------------------------------------------------------------------------|----------------------------------------------------------------------------------------------------|-----------------------------------------------------|-----------------|-----------------|-----------|-----|------|--------|--------|--------|---------|
|            | AAA     | Schedulers | Historical Record Polic | cies   Firmware                                                         | External Data                                                                                                    | Collectors                                          | Config Rollback | I Import/Export | Downloads |     |      |        |        |        |         |
| ААА        |         |            | 090                     | Authenticatio                                                           | on                                                                                                    |                                                     |                 |                 |           |     |      |        |        |        | 00      |
| C Quick St |         |            |                         |                                                                         |                                                                                                    |                                                     |                 |                 |           | AAA | LDAP | RADIUS | TACACS | SAML   | RSA     |
| 🖿 Authenti | cation  |            |                         |                                                                         |                                                                                                    |                                                     |                 |                 |           |     |      |        | Policy | Faults | History |
| E Security |         |            |                         |                                                                         |                                                                                                    |                                                     |                 |                 |           |     |      |        |        | Ó      | ± %-    |
|            |         |            |                         | Properties<br>Remote use<br>Default Author<br>LDAP<br>R<br>Console Auth | er login policy:<br>Ping Check:<br>entication<br>Realm:<br>Login Domain:<br>allback Check:<br>hentication<br>Realm: | No Login<br>true<br>LDAP<br>PRIME<br>false<br>Local | √ d             |                 |           |     |      |        |        |        |         |
|            |         |            |                         |                                                                         |                                                                                                    |                                                     |                 |                 |           |     |      |        |        | C      | 00      |
|            |         |            |                         | . Mana                                                                  |                                                                                                    |                                                     |                 | Deceder         |           |     | !    |        |        |        | +       |

APIC لوخد ليجست لوؤسم نيوكت

#### ءاشنإل نيرفوم قوف⊦رقناو ديدجلا لوخدلا ليجست لاجمل ملاعو مسا ديدحتب مق .2 ةوطخلا ديدج رفوم.

| Create L   | ogin Do              | omain    |          |             |          | <b>?</b> × |
|------------|----------------------|----------|----------|-------------|----------|------------|
|            | Name:                | S_TACACS |          |             |          |            |
|            | Realm:               | TACACS+  | ~        |             |          |            |
|            | Description:         | optional |          |             |          |            |
|            | Providers:           |          |          |             | <b>+</b> |            |
|            |                      | Name     | Priority | Description |          |            |
| ېچست لوؤسم | )API لوخد ل          | C        |          | Cano        | el S     | ubmit      |
| Providers: |                      |          |          |             |          | Ì +        |
|            | Name                 |          | Priority | Description |          |            |
|            | select an            | option 🗸 | 9        |             |          |            |
|            | Create T<br>Provider | TACACS+  | Update   | Cancel      |          |            |

APIC TACACS رفوم

جەن ةعومجم رتخاو ،كرتشم رس فيرعتب مقو ،فيضملا مسا وأ ISE IP ناونع ددح .3 ةوطخلا لوخدلا ليجست لوؤسم ىلإ +TACACS رفوم ةفاضإلsubmitرقنا .(EPG) ةرادإلل ةياەنلا ةطقن.

#### Create TACACS+ Provider

| Host Name (or IP Address): | 52.13.89              |
|----------------------------|-----------------------|
| Description:               | optional              |
|                            |                       |
| Port:                      | 49                    |
| Authorization Protocol:    | CHAP MS-CHAP PAP      |
| Key:                       |                       |
| Confirm Key:               |                       |
| Timeout (sec):             | 5                     |
| Retries:                   | 1                     |
| Management EPG:            | default (In-Band) 🗸 🔽 |
| Server Monitoring:         | Disabled Enabled      |

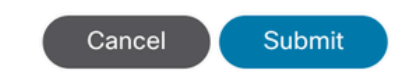

APIC TACACS رفوم تادادعإ

| Create Login Do | omain    |          |             |   |   | ?> |
|-----------------|----------|----------|-------------|---|---|----|
| Name:           | S_TACACS |          |             |   |   |    |
| Realm:          | TACACS+  | $\sim$   |             |   |   |    |
| Description:    | optional |          |             |   |   |    |
|                 |          |          |             |   |   |    |
| Providers:      |          |          |             | 1 | + |    |
|                 | Name     | Priority | Description |   |   |    |
|                 | 52.13.89 | 1        |             |   |   |    |
|                 |          |          |             |   |   |    |

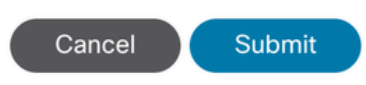

**?**×

| Authentication |             |      |               |                   | 00            |
|----------------|-------------|------|---------------|-------------------|---------------|
|                |             |      | AAA LD        | DAP RADIUS TACACS | SAML RSA      |
|                |             |      |               |                   | 0 <u>+</u> %- |
| Host Name      | Description | Port | Timeout (sec) | Retries           |               |
| .52.13.89      |             | 49   | 5             | 1                 |               |

Tacacs رفوم ضرع ةقيرط

#### ISE نيوكت

ةزەجأ ةعومجم ءاشنإ .ةكبشلا ةزەجأ تاعومجم < ةكبشلا دراوم < ةرادإ<≡ ىلإ لقتنا .1 ةوطخلا ةزەجأ قعومجم عاشن عيمج نمض قكبش.

| <b>≡ Cisco</b> ISE |                     |                    |               |                |
|--------------------|---------------------|--------------------|---------------|----------------|
| Network Devices    | Network Device Grou | ps Network D       | evice Profile | es External    |
| Network De         | evice Groups        | 5                  |               |                |
| All Groups         | Choose group 🗸      |                    |               |                |
| Add Duplicate      | Edit 🗍 Trash 💿      | Show group members | ⊍ Import      | 1 Export ∽ 🛛 🗄 |
| Name               |                     |                    | De            | scription      |
| 🗌 🗸 All Device Typ | Des                 |                    | All           | Device Types   |
| □ APIC             |                     |                    |               |                |

ISE ةكبش ةزهجأ تاعومجم

ناونعو APIC مسا فيرعتAddت ا دميرعت Administration > Network Resources > Network Devices. كا قوطخلا الا مناونعو APIC مسا فيرعت APIC رايتخا مخو زامجلا عون تحت APIC رايتخاو والمجل عون تحت APIC رتخاو المحقون المع قمدختسمل من المحتور (المحتفي المحتفي المح المحتفي المحتفي المحتفي المحتفي المحتفي المحتفي المحتفي المحتفي المحتفي المحتفي المحتفي المحتفي المحتفي المحتفي ا

#### ≡ Cisco ISE

| Network Devices                                               | Network Device Groups | Network Device Profiles     | External R | ADIUS Servers | RADIUS Server |
|---------------------------------------------------------------|-----------------------|-----------------------------|------------|---------------|---------------|
| Network Devices<br>Default Device<br>Device Security Settings | Network Devices L     | ist > APIC-LAB              |            |               |               |
|                                                               | Name                  | APIC-LAB                    |            |               |               |
|                                                               | Description           |                             |            |               |               |
|                                                               |                       |                             |            |               |               |
|                                                               | IP Address            | ✓ * IP : 62.188.21          | / 32       | <b>\$</b>     |               |
|                                                               | Device Profile        | 🔐 Cisco                     | ~          | 0             |               |
|                                                               | Model Name            |                             | ~          |               |               |
|                                                               | Software Vers         | ion                         | ~          |               |               |
|                                                               | Network Devic         | ce Group                    |            |               |               |
|                                                               | Location              | All Locations               |            | ✓ Set To Def  | fault         |
|                                                               | IPSEC                 | No                          |            | ✓ Set To Def  | fault         |
|                                                               | Device Type           | APIC                        |            | ✓ Set To Def  | fault         |
|                                                               | □ ∨ RAI<br>☑ ∨ TAC    | DIUS Authentication Setting | s<br>gs    |               |               |
|                                                               | Shared                | Secret                      |            | Show          | Retire        |

ةيفرطلا تالوحملل .2 ةوطخلاو .1 ةوطخلا ررك.

؛Active Directory عم ISE جمد لجأ نم طابترالا اذه ىلع ةدوجوملا تاداشرالا مدختسأ .3 ةوطخلا

https://www.cisco.com/c/en/us/support/docs/security/identity-services-engine/217351-ad-integration-for-cisco-ise-gui-and-cli.html.

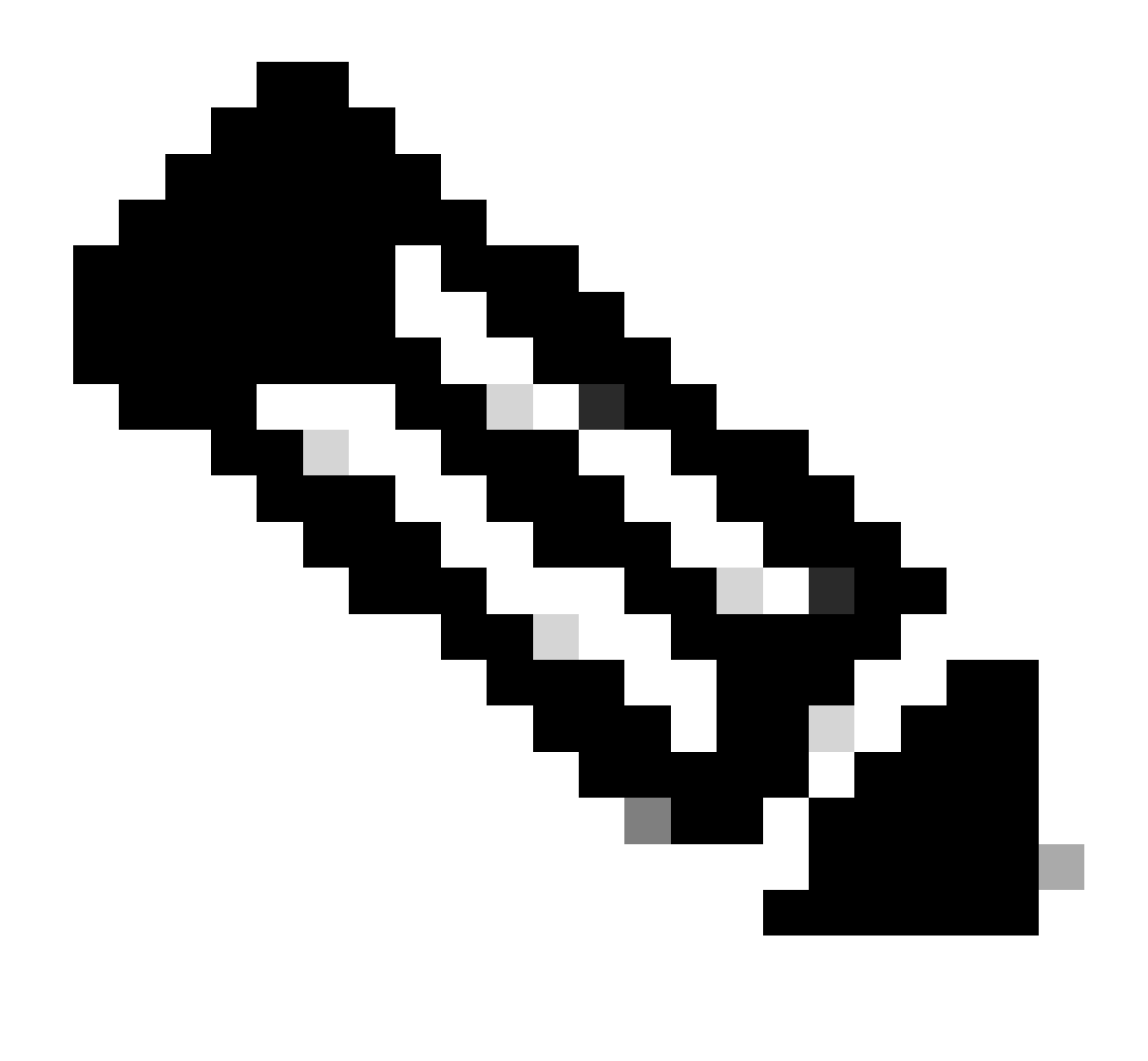

AD لوؤسم تاعومجمو نييلخادلا نيمدختسملا نم لك دنتسملا اذه نمضتي :ةظحالم نيمدختسملا ةيوه ردصم مادختساب رابتخالا ءارچا متي ،كلذ عمو ،ةيوه رداصمك AD. تاعومجمل اهسفن يه ةجيتنلاا .نييلخادلا

رقناو User Identity Groupsرتخأ Administration > Identity Management > Groups. ارتخأ (يرايتخإ) 4. قوطخلا مدختسمو Admin يمدختسمو Admin يمدختسمل ةدحاو ةعومجم ءاشنإب مق Add. قوف

| <b>≡ Cisco</b> ISE                                                         |                  |                       | Administration · Identity |
|----------------------------------------------------------------------------|------------------|-----------------------|---------------------------|
| Identities Groups External Ide                                             | entity Sources   | Identity Source Se    | quences Settings          |
| Identity Groups                                                            | User Id          | entity Grou           | DS<br>⊎ Import ☆ Export ∨ |
| <ul> <li>Endpoint Identity Groups</li> <li>User Identity Groups</li> </ul> | Nan              | le                    | ∧ Description             |
|                                                                            | - <del>2</del> 4 | LL_ACCOUNTS (default) | Default ALL_/             |
|                                                                            | □ <u>₹</u>       | .PIC_RO               | ()                        |
|                                                                            | 🗌 🖉 🗸            | .PIC_RW               |                           |

```
ةيوەلا ةعومجم
```

ا يرايتخإ) .5 ةوطخلا ≣Administration > Identity Management > Identity. AdminمدختسموAdminمدختسموAdmin يف اهؤاشنإ مت ةعومجم لكل مدختسم لك نييعتب مق .مدختسموAdminمدختسمم

| ■ Cisco ISE                             | Administration · Identity Management                                                 |                      |  |  |  |  |  |  |
|-----------------------------------------|--------------------------------------------------------------------------------------|----------------------|--|--|--|--|--|--|
| Identities Groups Ex                    | ternal Identity Sources Sequences Settings                                           |                      |  |  |  |  |  |  |
| Users<br>Latest Manual Network Scan Res | Network Access Users                                                                 |                      |  |  |  |  |  |  |
|                                         | 2 Edit - I. Add - 20 Change Status X I. Impact - 4: Event X C. Delate X D. Dualiante |                      |  |  |  |  |  |  |
|                                         | Status Username                                                                      | User Identity Groups |  |  |  |  |  |  |
|                                         | Z Enabled      APIC_ROUser                                                           | APIC_RO              |  |  |  |  |  |  |
|                                         | Z Enabled      APIC_RWUser                                                           | APIC_RW              |  |  |  |  |  |  |

فيرعتب مقو ،Add، قوطخلا (لقتن القان المرتخ القان المرتخ القان المرتخة). Add، تن المرتخ القان المرتخ المرتخ ال Add، قوطخل (مرتخ المرتخ المرتخ المرتخ المرتخ المرتخ المرتخ المرتخ المرتخ المرتخ المرتخ المرتخ المرتخ المرتخ الم مرتخ المرتخ المرتخ المرتخ المرتخ المرتخ المرتخ المرتخ المرتخ المرتخ المرتخ المرتخ المرتخ المرتخ المرتخ المرتخ ال

| lentities    | Groups              | External Identity S    | Sources          | Identity Source Se        | quences       | Settings             |
|--------------|---------------------|------------------------|------------------|---------------------------|---------------|----------------------|
| ✓ Identit    | y Source Se         | quence                 |                  |                           |               |                      |
| * Name       | APIC_               | ISS                    |                  |                           |               |                      |
| Descriptio   | in                  |                        |                  |                           |               | 11.                  |
|              |                     |                        |                  |                           |               |                      |
| ✓ Certif     | ficate Based        | Authentication         |                  |                           |               |                      |
| S            | elect Certificate A | uthentication Profile  |                  | ~                         |               |                      |
|              |                     |                        |                  |                           |               |                      |
| $\sim$ Authe | entication Se       | earch List             |                  |                           |               |                      |
| А            | set of identity s   | ources that will be ac | cessed in se     | equence until first authe | ntication suc | ceeds                |
|              | Available           |                        | Se               | lected                    |               |                      |
|              | Internal Endpo      | ints                   | ise              | elab                      |               |                      |
|              | Guest Users         |                        | Int              | ernal Users               |               |                      |
|              | All_AD_Join_F       | Points                 |                  |                           |               |                      |
|              |                     |                        | $\sum_{i=1}^{n}$ |                           |               |                      |
|              |                     |                        |                  |                           |               |                      |
|              |                     | Ę                      | »                |                           |               |                      |
|              |                     | L                      | <u>«</u>         |                           | Ľ             | ]                    |
|              |                     |                        |                  |                           |               |                      |
|              |                     |                        |                  |                           |               |                      |
|              |                     |                        |                  |                           |               |                      |
|              |                     |                        |                  |                           |               |                      |
| ✓ Advar      | nced Search         | List Settings          | 6                |                           |               |                      |
| IT a selec   | ted identity stor   | e cannot de accessed   | for authent      | ication                   |               |                      |
| 0            | Do not access       | other stores in the se | equence and      | set the "Authenticatio    | nStatus" attr | ibute to "ProcessErr |

7. انتنا =>Work Centers > Device Administration > Policy Elements > Results > Allowed Protocols. ةفاضإ ددح،

لوكوتورب ةمئاق نم MS-CHAPv1 ب حامسلاو CHAP ب حامسلا ديدحت يغلأو ،امسا فرعو ظفح ددح .ةقداصملا.

#### Cisco ISE

| Overview          | Identities      | User | Identity Grou                                             | ps Ext I          | d Sources                    | Network  | Resources |
|-------------------|-----------------|------|-----------------------------------------------------------|-------------------|------------------------------|----------|-----------|
| Conditions        |                 | >    | Allowed Protocol                                          | s Services List   | > TACACS Protoco             | 4        |           |
| Network Condition | ns              | >    | Allowed Pro                                               | tocols            |                              |          |           |
| Results           |                 | ~    | Name                                                      | TACACS Pr         | otocol                       |          |           |
| Allowed Protoco   | ols<br>and Sets |      | Description                                               |                   |                              |          |           |
| TACACS Profile    | 5               |      |                                                           |                   |                              | h.       |           |
|                   |                 |      | ✓ Allowed                                                 | Protocols         |                              |          |           |
|                   |                 |      | Authenti<br>Only Auth<br>displayed.<br>Allow i<br>Allow ( | PAP/ASCII<br>CHAP | tocols<br>itocols relevant t | o TACACS | are       |
|                   |                 |      |                                                           | 10-0100-11        |                              |          |           |

Tacacs ل حامسلا لوكوتورب

8. رقنا Save = >Work Centers > Device Administration > Policy Elements > Results > TACACS Profile. رقنا. Raw View. رقنا. Saveتحت ةمئاقلا يف ةدوجوملا تامسلا يلع اءانب نيفيصوتSadd

- دختسم: cisco-av-pair=shell:domains=all/admin/
- cisco-av-pair=shell:domains=all//read-all نطقف لوؤسم مدختسم ةءارق

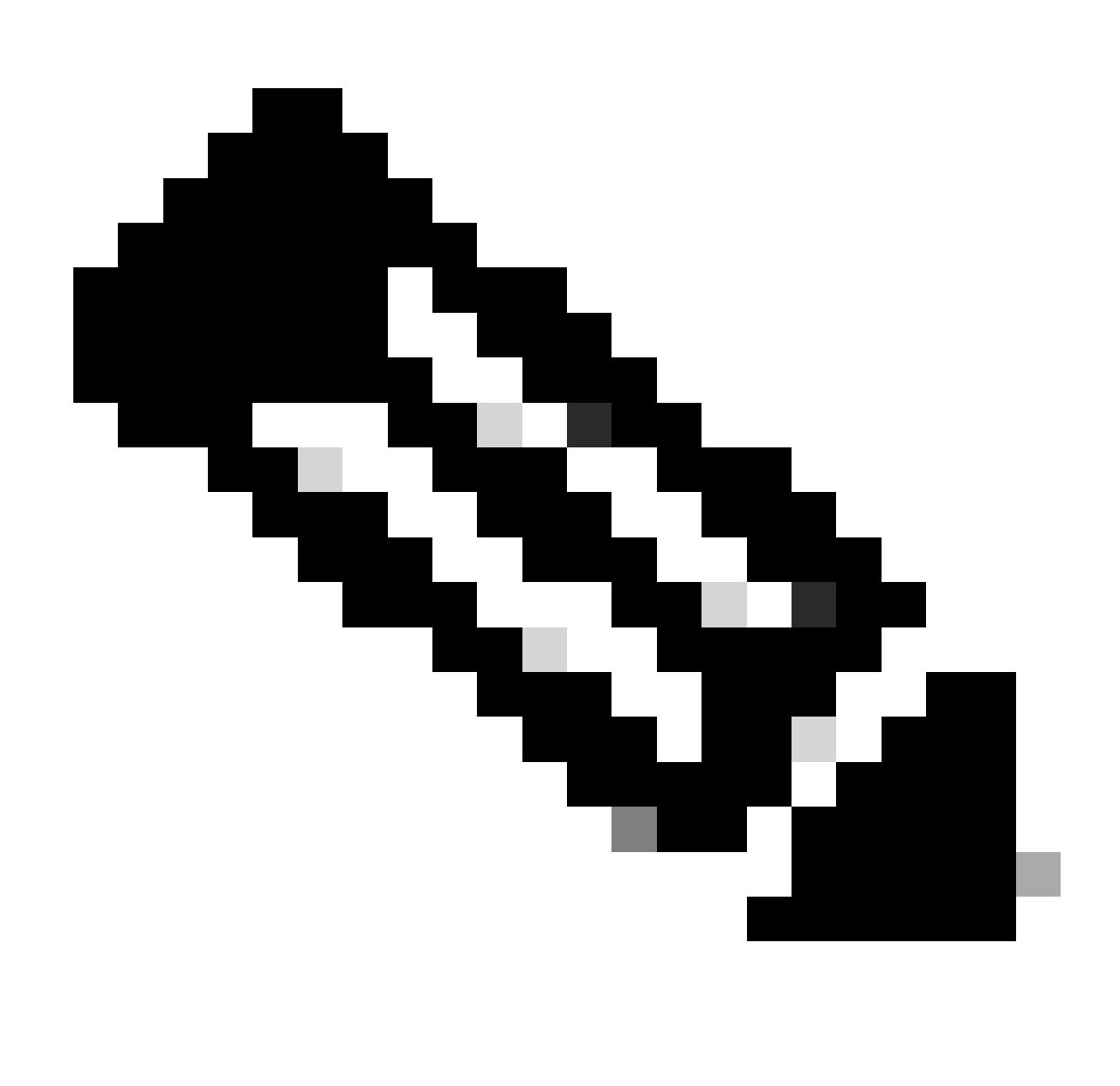

ليوختلا ةلحرم لشفت ،ةيفاضإ فورح وأ ةفاسم ةلاح يف :ةظحالم.

| = | Cisco ISE | Work Centers · Device A |
|---|-----------|-------------------------|
|   |           |                         |

| Overview Identities                                                    | U | ser Identity Groups                       | Ext Id Sources      | Network Resources | Policy Elements | Device Adr |
|------------------------------------------------------------------------|---|-------------------------------------------|---------------------|-------------------|-----------------|------------|
| Sonditions                                                             | > | TACACS Profiles > APIC<br>TACACS Profile  | CReadWrite Profile  |                   |                 |            |
| letwork Conditions                                                     | > |                                           |                     |                   |                 |            |
| tesults<br>Allowed Protocols<br>TACACS Command Sets<br>TACACS Profiles | ~ | Name<br>APIC ReadWrite Pro                | ofile               |                   |                 |            |
|                                                                        |   | Task Attribute View<br>Profile Attributes | Raw View            |                   |                 |            |
|                                                                        |   | cisco-av-pair=shell                       | :domains=all/admin/ |                   |                 | 14.        |
|                                                                        |   |                                           |                     |                   | Cancel          | Save       |

TACACS فيرعت فلم

| Overview Identities | Use | er Identity Groups | Ext Id Sources      | Netwo | ork Resources |
|---------------------|-----|--------------------|---------------------|-------|---------------|
| Conditions          | >   | TACACS P           | rofiles             |       |               |
| Network Conditions  | >   |                    |                     |       |               |
| Results             | ~   |                    |                     |       |               |
| Allowed Protocols   |     | C Add Duplicate    | <b>Trash ∨</b> Edit |       |               |
| TACACS Command Sets |     |                    |                     |       |               |
| TACACS Profiles     |     | Name               |                     | Туре  | Description   |
|                     |     | APIC ReadOnly P    | rofile              | Shell |               |
|                     |     | APIC ReadWrite F   | Profile             | Shell |               |

ReadOnly و TACACS لوؤسم فيرعت تافلم

جەن ةعومجم ءاشنإب مق .9 قوطخلا عن عنه كلي القتنا .9 قوطخلا عون تغومجم عاشناب مق .5 قوطخلا عون تخاو ،مسا ديدحتب مقو ،ةديدج TACACS ترتخأ .1 قوطخلا يف ەؤاشنإ متAPICيذلا زامجلا عون رتخاو ،مسا ديدحتب مقو ،ةديدج Protocollرقناو ،ەب حومسم لوكوتوربك .7 قوطخلا يف ەؤاشنإ مت يذل

| Policy Sets              |             |                                                | Reset                  | Reset Policyset Hit | tcounts |         | Save |
|--------------------------|-------------|------------------------------------------------|------------------------|---------------------|---------|---------|------|
| ↔ Status Policy Set Name | Description | Conditions                                     | Allowed Protocols / Se | erver Sequence      | Hits /  | Actions | View |
| Q Search                 |             |                                                |                        |                     |         |         |      |
| APIC                     |             | DEVICE-Device Type EQUALS AI Device TypesRAPIC | TACACS Protocol        | ∞ ~+                | 55      | Ô       | •    |

TACACS جەن ةعومجم

مق .ةقداصم ةسايس ءاشنإب مقو نميألا<مەسلا قوف رقناPolicy Set ديدج تحت .10 ةوطخلا ەؤاشنإ مت يذلا ةيوەلا ردصم لسلست رتخأ مث .طرشك زاەجلل IP ناونع رتخاو مسا فيرعتب 6. ةوطخلا يف

| $\sim$ Authe | ntication | Policy (2)                 |                                                  |            |   |      |         |
|--------------|-----------|----------------------------|--------------------------------------------------|------------|---|------|---------|
| ⊙            | Status    | Rule Name                  | Conditions                                       | Use        |   | Hits | Actions |
| Q            | Search    |                            |                                                  |            |   |      |         |
|              |           |                            |                                                  | APIC_ISS 🛛 | ~ |      |         |
|              | 0         | APIC Authentication Policy | Network Access Device IP Address EQUALS ' 188.21 | > Options  |   | 55   | 傪       |
|              |           |                            |                                                  |            |   |      |         |

ةقداصملا جەن

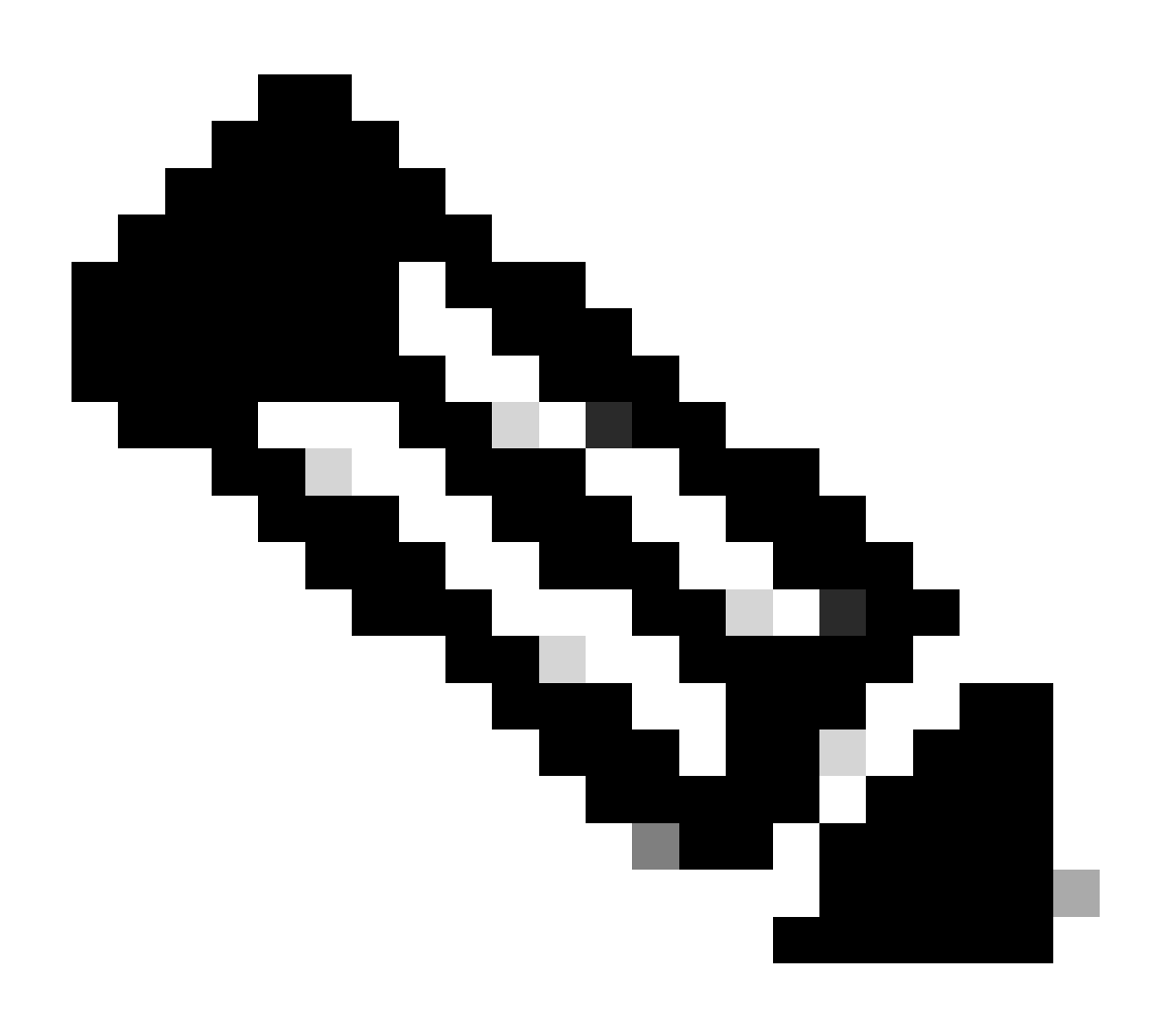

ةقداصم طرشك ىرخألاا تامسلا وأ عقوملا مادختسإ نكمي :ةظحالم.

،مسا فيرعتب مقو ،لوؤسم مدختسم عون لكل ليوخت فيرعت فلم ءاشنإب مق .11 ةوطخلا لثم ةيفاضإ طورش مادختسإ نكمي .طرشك AD مدختسم ةعومجم وأ/و يلخاد مدختسم رتخاو APIC. لما منه عن عن Save.

| Auto | orization | Policy (3)      |      |         |                                                                                                    |                          |    |                        |             |      |          |
|------|-----------|-----------------|------|---------|----------------------------------------------------------------------------------------------------|--------------------------|----|------------------------|-------------|------|----------|
|      |           |                 |      |         |                                                                                                    | Results                  |    |                        |             |      |          |
| ۲    | Status    | Rule Name       | Cond | ditions |                                                                                                    | Command Sets             |    | Shell Profiles         |             | Hits | Actions  |
| 0    | Search    |                 |      |         |                                                                                                    |                          |    |                        |             |      |          |
|      | •         | APIC Admin RO   | AND  | ₽<br>8  | Network Access Device IP Address EQUALS '                                                                                                    |                          | ~+ | APIC ReadOnly Profile  | <u>a</u> ~+ | 34   | <u>@</u> |
|      | •         | APIC Admin User | AND  | Q<br>OR | Network Access Device IP Address EQUALS : :188.21           Ri         IdentityGroup Name EQUALS User Identity Groups: APIC_RW         IdentityGroups EQUALS ciscoles lab/Bullin/Administrators |                          | ~+ | APIC ReadWrite Profile | <u>a</u> ~+ | 16   | \$       |
|      | •         | Default         |      |         |                                                                                                    | $DenyAllCommands \times$ | ~+ | Deny All Shell Profile | ∞ ~+        | 0    | @        |

TACACS ضيوفت فيرعت فلم

### ةحصلا نم ققحتلا

رتخأ .مدختسملا لوؤسم تاغوسم مادختساب APIC مدختسم ةمجاو ىلإ لوخدلا لجس .1 ةوطخلا رايخ TACACS .

|                 | User ID     |
|-----------------|-------------|
|                 | APIC_ROUser |
| APIC            | Password    |
| Version 4.2(7u) |             |
|                 | Domain      |
| ali ali.        |             |
| cisco           | Login       |
|                 |             |

APIC لوخد ليجست

ة وطخلاا مدختسم ة مجاو ىلإ لوصولا نم ققحت .2 ةوطخلا تالجس ىلع TACACS Live.

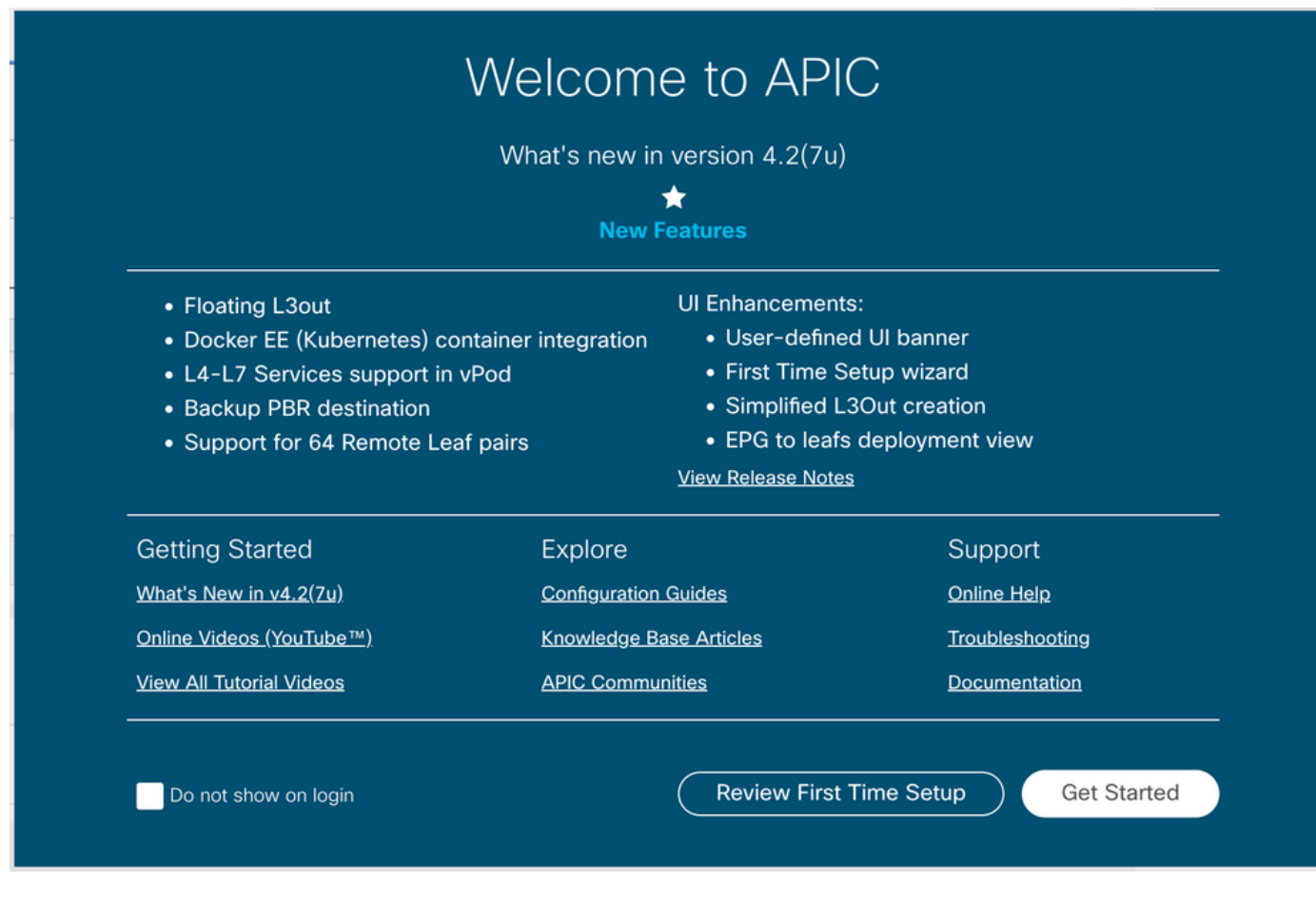

APIC بيحرت ةلاسر

#### .طقف ةءارقلا ةرادإ يمدختسمل 2 و 1 تاوطخلا ررك

| ≡ Cisco ISE | Operations · TACACS |
|-------------|---------------------|
| Live Logs   |                     |

| C | ் 🗘 E | xport | То | V |
|---|-------|-------|----|---|

|     | Logged Time                | Status      | Details     | Identity          | Туре       | Authentication Policy          | Authorization Policy  | Ise Node | Network Devic     |
|-----|----------------------------|-------------|-------------|-------------------|------------|--------------------------------|-----------------------|----------|-------------------|
| ×   |                            |             | ~           | Identity          |            | ✓ Authentication Policy        | Authorization Policy  | Ise Node | Network Device N: |
|     | Apr 20, 2023 10:14:42.4    |             | ò           | APIC_ROUser       | Authorizat |                                | APIC >> APIC Admin RO | PAN32    | APIC-LAB          |
|     | Apr 20, 2023 10:14:42.2    | <b>~</b>    | 0           | APIC_ROUser       | Authentic  | APIC >> APIC Authentication Po |                       | PAN32    | APIC-LAB          |
| Las | t Updated: Fri Apr 21 2023 | 00:14:53 GM | MT+0200 (Ce | ntral European Su | mmer Time) |                                |                       |          |                   |

ةرشابملا +TACACS تالجس

### اهحالصإو ءاطخألا فاشكتسا

Debug Nodes. توطخلا (تحفر العناي عنه) عنه المحافي المحتاي عنه المحتون العنه المحتون العنه المحتون المحتون المحتون المحتون المحتون المحتون المحتون المحتون المحتون المحتون المحتون المحتون المحتون المحتون المحتون المحتون المحتون المحتون المحتون المحتون المحتون المحتون المحتون المحتون المحت

### **Debug Profile Configuration**

Debug Wizard contains predefined debug templates with the help of which you can troubleshoot issues on ISI

| R | Add 🖉 Edit 📋 Remove 📰 Debug N | lodes                     |          |
|---|-------------------------------|---------------------------|----------|
|   | Name                          | Description               | Status   |
|   | 802.1X/MAB                    | 802.1X/MAB                | DISABLED |
|   | Active Directory              | Active Directory          | DISABLED |
|   | Application Server Issues     | Application Server Issues | DISABLED |
|   | BYOD portal/Onboarding        | BYOD portal/Onboarding    | DISABLED |
|   | Context Visibility            | Context Visibility        | DISABLED |
|   | Guest portal                  | Guest portal              | DISABLED |
|   | Licensing                     | Licensing                 | DISABLED |
|   | MnT                           | MnT                       | DISABLED |
|   | Posture                       | Posture                   | DISABLED |
|   | Profiling                     | Profiling                 | DISABLED |
|   | Replication                   | Replication               | DISABLED |
|   | TACACS                        | TACACS                    | DISABLED |

حيحصتلا فيرعت فلم نيوكت

.save. رقناو رورملا ةكرح ملتست يتلا ةدقعلا رتخأ .2 ةوطخلا

| ≡ Cisco ISE                 |                    |                               |                               | Operations · Troubles         | shoot         |
|-----------------------------|--------------------|-------------------------------|-------------------------------|-------------------------------|---------------|
| Diagnostic Tools            | Download Logs      | Debug Wizard                  |                               |                               |               |
| Debug Profile Configuration | Debug P            | rofile Configuration> Debug N | odes                          |                               |               |
| Debug Log Configuration     | Deb                | oug Nodes                     |                               |                               |               |
|                             | Selected<br>Choose | profile TACACS                | to enable this profile.       |                               | Films 2.4 Alt |
|                             |                    | Host Name                     | Persona                       | Role                          | Filler V 187  |
|                             | <b>V</b> F         | AN32.ciscoise.lab             | Administration, Monitoring, P | olicy Service PRI(A), PRI(M)  |               |
|                             |                    | SPAN32.ciscoise.lab           | Administration, Monitoring, P | olicy Service, SEC(A), SEC(M) |               |
|                             |                    |                               |                               | Cancel                        | Save          |

ءاطخألا حيحصت دقع ديدحت

ا قوطخلا عارجإب مق. 3 قوطخلا Operations > Troubleshoot > Download امو امك Iogs :

AcsLogs, 2023-04-20 22:17:16,866, DEBUG, 0x7f93cabc7700, cntx=0004699242, sesn=PAN32/469596415/70, CPMSession

ام ةحص نم ققحتلاب مق ،ضيوفتلاو ةقداصملا تامولعم ءاطخألا حيحصت راهظاٍ مدع ةلاح يف يلي

- ISE. ةدقع ىلع "ةزەجألا ةرادإ" ةمدخ نيكمت متي .1
- . APIC نيوكت ىلإ حيحصلا ISE ناونع ةفاضإ تمت
- حومسم (TACACS) 49 ذفنملا نأ نم ققحتف ،فصتنملا يف ةيامح رادج دوجو ةلاح يف .3 ەب.

ةمجرتاا مذه لوح

تمجرت Cisco تايان تايانق تال نم قعومجم مادختساب دنتسمل اذه Cisco تمجرت ملاعل العامي عيمج يف نيم دختسمل لمعد يوتحم ميدقت لقيرشبل و امك ققيقد نوكت نل قيل قمجرت لضفاً نأ قظعالم يجرُي .قصاخل امهتغلب Cisco ياخت .فرتحم مجرتم اممدقي يتل القيفارت عال قمجرت اعم ل احل اوه يل إ أم اد عوجرل اب يصوُتو تامجرت الاذة ققد نع اهتي لوئسم Systems الما يا إ أم الا عنه يل الان الانتيام الال الانتيال الانت الما